## 全南县财政局文件

全财发 [2023] 25 号

## 全南县财政局

## 关于进一步规范县级政府采购项目合同 签订及公开备案的通知

各乡(镇)人民政府,县直各单位:

为贯彻落实政府采购相关政策规定,做好政府采购信息公开 工作,持续优化政府采购营商环境,现就进一步规范县级政府采 购合同签订和公开备案有关事宜通知如下:

一、2023年1月1日起,省财政厅依托江西省政府采购网(江 西省公共资源交易系统)已开发启用政府采购合同"在线签订"功能。根据省财政厅工作要求,县直单位自即日起实行"在线签订" 政府采购合同。

二、县直单位与中标、成交供应商应当自中标、成交通知书

发出之日起20日内,按照采购文件确定的事项签订政府采购合同。 所签订的合同不得对采购文件确定的事项和中标人投标文件作实 质性修改。

三、县直单位"在线签订"政府采购合同签订之日起2个工作日内进行公开备案。依法"在线签订"的政府采购补充合同, 也应在补充合同签订之日起2个工作日内公开备案。

四、县财政局将加强对合同签订和公开备案工作监管,并将 此项工作纳入政府采购绩效评价指标范畴。同时,县财政局依托 江西省公共资源交易系统开发了合同签订预警模块,对县直单位 合同签订情况进行预警提示。对违反规定未落实政策措施的县直 单位,将依规采取限期整改、工作通报和书面警告等方式,督促 工作规范开展。

附件: 在线合同签订与合同备案操作流程

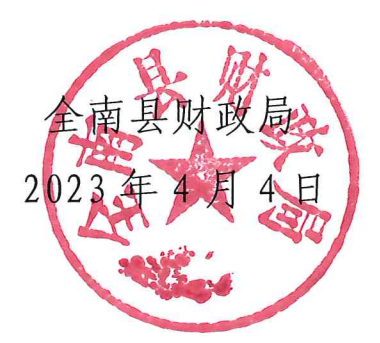

全南县财政局办公室

2023年4月4日印发

附件

## 在线合同签订与合同备案操作流程

一、在线合同签订

(一) 采购单位端

前置条件:完成结果公示

操作步骤:

 由预算单位在"合同备案与验收—在线合同签订"菜单 发起在线合同签订,点击"新增在线合同签订"按钮,挑选对 应的条目进行在线合同签订,同一标段的条目必须挑选在一起, 否则会提示"同一分包下的条目未全部选择完,请检查!"如下 图所示:

|      |     |                   |                     |               |           |               |                | 良,欢迎您!               |             |          | A SH       | 金帛                           | 11服务 首                                | <b></b>        |  |
|------|-----|-------------------|---------------------|---------------|-----------|---------------|----------------|----------------------|-------------|----------|------------|------------------------------|---------------------------------------|----------------|--|
|      | 9   | 🏟 🚢 🤨 🛛 2022年12月  | ]23日 10             | 0时31分37秒      | 当前        | 登录: 省本级       | 预算单位           | 立1                   |             |          |            | 服务质量                         | 监督热线: 《                               | 4009980000     |  |
|      | 采   | 购业务               | 新増在线                | 合同签订          |           |               |                |                      |             |          | • 所有       | 〒 ○ 编辑中 ○ 待审核                | ○ 审核通过                                | ○ 审核不通过        |  |
| •    | 日台  | 同备案与验收            | /                   |               |           |               |                |                      |             |          |            |                              | -                                     |                |  |
|      | Ü   | 电子合同管理            |                     | 招标编号:         |           |               |                |                      | 招标名         | 称:       |            |                              | Q 搜索                                  | $\sim$         |  |
|      | 首   | 在线合同签订            | R                   | 合同的           | 高号        | 采购项目          | 编号             | 采购项目名称               | 招标编         | 8        | 招标名称       | 采购单位                         | ф.                                    | 标单位            |  |
|      | Ü   | 委托采购合同备案          |                     |               |           |               |                |                      | 210.02.000  | 990)<br> |            |                              |                                       |                |  |
|      | Ë   | 自行采购合同备案          |                     |               |           |               |                | 2022年现代职业教育质         |             |          |            |                              |                                       |                |  |
|      | Ü   | 协议采购合同备案          |                     | ###b2022FC    |           |               | 002601         | 量提升计划资金              |             |          |            |                              |                                       |                |  |
|      | Ü   | 批量采购合同备案          |                     |               |           | 950920221000  | 002051         | 2022年现代职业教育质         | cgcs1116    |          |            | also I for any data of the s | as sadar lab                          |                |  |
|      | Ë   | 定点采购合同备案          | 1 1                 | 曬购2022F0      | 0002689   | 離购2022F000    | 002690         | 量提升计划资金              |             |          | cgcs1116   | 省本级换算甲位1                     | SM2新点》                                | 则试10           |  |
|      | 首   | 中小企业预留执行情;        |                     |               |           | 赣购2022F000    | 2022年期(時期小時春度  |                      |             |          |            |                              |                                       |                |  |
|      | 首   | 自行采购发票审核          | 行采购发票审核             |               |           |               |                | 2022-136108/328/1992 |             |          |            |                              |                                       |                |  |
|      | é   | 新批量采购发票审核         |                     |               |           |               |                | 量提升计划资金              |             |          |            |                              |                                       |                |  |
| <    |     | >                 | 2                   | 蘇助2022100     | 0002570   | 離购2022J000    | 002580         | xx测试                 | 09151710    |          | 0015集由公共按标 | 梁木纲颈簧前位1                     | SM2新占制                                | 86f10          |  |
|      | 信   | 田证价管理             |                     | 単面外引としととうしい   | 10002375  | 8886000001000 | 003570         |                      | 09131710    |          | 0910集中公开拍你 | 首中级顶昇单位1                     | SIVIZ新品の                              | 1910,19        |  |
| 挑选   | 采购穿 |                   | 招标编号                | 8:            |           |               | 采购项目编号         | :                    | _           | 采购项目名    | 称:         |                              | Q 搜索                                  | ×              |  |
|      | 序   | 招标编号              | <b>1</b> 2          | 购项目编号         | R         | 购项目名称         |                | 采购单位名称               | 数量          | mo       | : 预算单价 (元) | 预算系统 (元)                     | 采现方式                                  | 白石             |  |
|      | 1   | cgcs20221202      | 競购20                | 22F000002723  |           | 测试2           | 省本级预算          | 单位1                  | 1           | 畹        | 1,000.00   | 1,000.00                     | 公开招标                                  | Q 🍙            |  |
|      | 2   | 20221117在线合同签订qm公 | 1889320             | 22F000002699  | 20221117在 | 线合同签订qm公…     | 省本级预算          | 即位1                  | 1           | 棵        | 1,000.00   | 1,000.00                     | 公开招标                                  | Q              |  |
|      | 3   | cgcs1116          | 1989月20             | 22F000002689  | 2022年现代   | 职业教育质量提升      | 省本级预算          | 申位1                  | 1           | 0        | 500.00     | 500.00                       | 宽争性谈判                                 | Q              |  |
|      | 4   | cgcs1116          | 韓朝月20               | 22F000002690  | 2022年现代   | 职业教育质量提升      | 省本级预算          | 单位1                  | 1           | 0        | 500.00     | 500.00                       | 意争性谈判                                 | ~              |  |
|      | 5   | cgcs1116          | 韓期320               | 22F000002691  | 2022年現代   | 职业教育质量提升      | 名大纲石碑          | 66/01                | 1           | 0        | 500.00     | [点我了解安托米则告]                  | 時業相天                                  |                |  |
|      | 6   | cgcs111501        | 韓國現20               | 22F000002680  | 7301      | 4网络工程安装 从     | EBE.           |                      | ^ _ 1       | 1        | 500.00     | 500.00                       | 宽争性谈判                                 | 2              |  |
|      | 7   | cgcs111501        | 1999月20             | 22F000002681  | 8         | 用车辆采购         |                |                      | 1           | 辆        | 500.00     | 500.00                       | 竞争性谈判                                 | Q              |  |
|      | 8   | cgcs111501        | (18月5]20            | 22F000002682  | 名         | 贵花卉采购         | $(\mathbf{i})$ |                      | 1           | 棵        | 500.00     | 500.00                       | 竞争性谈判                                 | Q              |  |
|      | 9   | cgcs20221101      | \$\$\$\$20          | 22F000002649  | 电         | 脑羽胸升级         |                | 问一刀也下的家田木王副团等死,      | THE PARTY I | 8        | 1,000.00   | 1,000.00                     | 公开招标                                  | q              |  |
|      | 10  | 100000031         | \$\$#9220           | 22/000002623  |           | 测试            |                |                      |             | 1        | 10.00      | 10.00                        | 竞争性磋商                                 | q              |  |
|      | 11  | 886               | \$\$95,20           | 22/00/00/2596 | 100000000 | BHERROX1      |                |                      | 28-02       | 11       | 10.00      | 10.00                        | 简单性(II)                               | Q              |  |
|      | 12  | 0920666           | 959520<br>959520    | 221000002585  | 092038346 | WRATE AND     | 381-8-40.27.98 | 0.01                 | WIAL        | 1        | 000.00     | 0000                         | STATUTE NO.                           | 0              |  |
|      | 14  | 1001011           | 1000520<br>(1000520 | 221000002546  |           | nomit.        | 省本级初篇          | 单位1                  | 1           | 1        | 10.00      | 10.00                        | お生またの                                 | Q              |  |
|      | 15  | 一体化神话测试内c         | \$\$#\$\$20         | 228000002543  | 学校家園区も    | 和音及推行系统提升     | 省本级和旗          | 的(7)                 | 1           | 12       | 80.00      | 80.00                        | · · · · · · · · · · · · · · · · · · · | Q              |  |
|      | 16  | 激试会争性碳态项目20220829 | ###120              | 22B000002531  | 学校家園区     | 和地及排污系统提升     | 省本级预算          | 单位1                  | 1           | 載.       | 1.200.00   | 1,200.00                     | 微筆件感商                                 | Q              |  |
| п    | 17  | 987654321-11      | RRIESI20            | 228000002497  | ITTUEERO  | fllcm—位化推注    | 出去的标调          | 094071               | 1           | 0        | 100.00     | 100.00                       | 编句编编书记表示                              | a              |  |
| 19 - | 1.0 | 1 /2 <b>H</b>     |                     |               |           |               |                |                      |             |          |            |                              | 103                                   | 页 19 条, 共 34 条 |  |
|      |     |                   |                     |               |           |               |                | 确认选择                 |             |          |            | 激活 Wind                      | ows                                   |                |  |

- 3 -

 2. 挑选好题目信息后,在合同信息栏填写好信息,在附件 信息栏点击"点击上传"按钮再点击"选择电子件上传"按钮 可上传合同附件,如下图所示:

| 中标单位签订                                  |                                                                                                    |                                         | 1000101010101011 |                     |                 |                                                                                                    |                                                                                                    |                                          |             |                 |                                            |                                   |
|-----------------------------------------|----------------------------------------------------------------------------------------------------|-----------------------------------------|------------------|---------------------|-----------------|----------------------------------------------------------------------------------------------------|----------------------------------------------------------------------------------------------------|------------------------------------------|-------------|-----------------|--------------------------------------------|-----------------------------------|
|                                         | 0454545                                                                                                    | Extra                                   | 18890908080      |                     |                 |                                                                                                    | d                                                                                                    | 111                                      |             |                 |                                            |                                   |
|                                         |                                                                                                    | **********                              | 2022.12.22       |                     |                 |                                                                                                    |                                                                                                    | ARX1000000000000000000000000000000000000 | 2 12 22     |                 | ×                                          |                                   |
|                                         | 第次回路 地内等                                                                                                    | (10) (10) (10) (10) (10) (10) (10) (10) |                  |                     |                 |                                                                                                    | -                                                                                                    | HISZAHLAND.                              |             |                 |                                            |                                   |
|                                         | Age-and P., Participa                                                                                                    |                                         |                  |                     |                 |                                                                                                    |                                                                                                    |                                          |             |                 |                                            |                                   |
|                                         | 其他                                                                                                    | 补充事宜:                                   |                  |                     |                 |                                                                                                    |                                                                                                    |                                          |             |                 |                                            |                                   |
|                                         |                                                                                                    |                                         |                  |                     |                 |                                                                                                    |                                                                                                    |                                          |             |                 |                                            |                                   |
|                                         | 02 采购条目明细                                                                                                    |                                         |                  |                     |                 |                                                                                                    |                                                                                                    |                                          |             |                 |                                            | I                                 |
|                                         | 序 采购法目编号                                                                                                    | -                                       | 购蛋目名称            | 采取方式                | 预算年             | 度预算规型                                                                                                    | 产地被型                                                                                                    | #3987,85                                 | 预算金额(元)     | 中标单位名称          | 政団                                         | i                                 |
|                                         | 1 00002022E000002690                                                                                                    | 2022年现                                  | 代职业教育质量提         | 资务性试验               | 2022            | 一体化预算                                                                                                    | 開内                                                                                                    | 自行李顺                                     | 500         | SM2転荷測8ま10      | 1                                          |                                   |
|                                         |                                                                                                    | Э<br>2022 - TT                          | 计划资金             | 201-12001           | LULL            | Philadole Philadole Philad | hade a                                                                                                    | 1112/10/0                                | 500         | 011120110040010 |                                            |                                   |
|                                         | 2 MBMg2022F000002691                                                                                                    | 2022年现                                  | 代职业教育质重进         | 寬争性谈判               | 2022            | 一体化预算                                                                                                    | 国内                                                                                                    | 自行采购                                     | 500         | SM2新成現低10       | 1                                          |                                   |
|                                         | 2 ####20225000002680                                                                                                    | 2022年现                                  | 代职业教育质量提         | deda.ini-bicibi     | 2022            | 18/1/25/88                                                                                                    | 開曲                                                                                                    | da 45 m 98a                              | 500         | CM285-H80-F10   | 1                                          |                                   |
|                                         |                                                                                                    | Я                                       | 计划资金             | 367 (L00)           | LULL            | PERCENT                                                                                                    | 1014.3                                                                                                    | H11-75/2                                 | 500         | SHIEMINISCHETO  |                                            |                                   |
|                                         | 10 • H 4 1                                                                                                    | /1 > )                                  | н                |                     |                 |                                                                                                    |                                                                                                    |                                          |             |                 | 毎页 10 条, 共 3 条                             |                                   |
|                                         |                                                                                                    |                                         |                  |                     |                 |                                                                                                    |                                                                                                    |                                          |             |                 |                                            |                                   |
|                                         | 03 附件信息                                                                                                    |                                         |                  |                     |                 |                                                                                                    |                                                                                                    |                                          |             |                 | —                                          |                                   |
|                                         |                                                                                                    |                                         |                  |                     |                 |                                                                                                    | THE OWNER AND ADDRESS OF                                                                                                    |                                          | 2668        |                 |                                            |                                   |
|                                         | 电子性名称                                                                                                    | 原稿尚才                                    | 电子1<br>天上传       | 中列時間,总击直着           | <i>τ</i> )      |                                                                                                    | 原击上传                                                                                                    | 在线台同签订                                   | 664         |                 | 波力古WH<br>转到"设置笔                            | ndows<br><sup>以</sup> 溯活 Windows. |
|                                         | 电子中全称                                                                                                    | 原始的5年                                   | 电子               | 中列表《志宣名             | τ)              |                                                                                                    | 扁击上传                                                                                                    | 在线台同签订                                   | 5094        |                 | <del>] 波古 WH</del><br>转到"设置笔               | ndows<br><sup>以</sup> 激活 Windows  |
| IJ                                      | 电子什名称<br>(*)在线台间签订                                                                                                    | 原稿论书                                    | 电子/<br>天上传       | 中列戰《高击宣名            | Ð               |                                                                                                    | 电子特管理                                                                                                    | 在线台同签订                                   | ¥94         |                 | <del>扬外古 W和</del><br>转到"设置"(               | ndows<br><sub>刘潮</sub> 淸 Windows. |
| 丁 一 一 一 一 一 一 一 一 一 一 一 一 一 一 一 一 一 一 一 | 电子并容略<br>(*)在联合问题订<br>济解开加度印章                                                                                                    | EMAK-1                                  | 电子4<br>以上标       | 4列4周点击宣名            | (1)             |                                                                                                    | 电子特管理                                                                                                    | 在线台同签订                                   | ¥94         |                 | <del>滅死者 With</del><br>转到"设置ൻ              | ndows<br><sup></sup> 汕溯活 Windows  |
| 订                                       | 电子有容容<br>(*)在这条问题:T                                                                                                    | 1976 Wards - 4                          | 曲 <b>7</b> 4     | 494-84《品画名          | <i>φ</i> )      |                                                                                                    | 电子特管理<br>点击上传                                                                                                    | 在线台网签订                                   | жу <b>с</b> |                 | <del>游行。</del>                             | ndows<br>江辦法 Windows              |
| 了<br>传 <i>银存</i> 文件                     | 加芬杜拉斯<br>(*)在建筑和阿萊(J<br>····································                                                                                                    | Bilder                                  | 电子/<br>E上校       | 49世纪(Add <u>)</u> 4 | <i>ε</i> )      |                                                                                                    | 电子时管理<br>原击上传                                                                                                    | 在城台问题订                                   |             |                 | ·法行<br>转到『设置笔                              | ndows<br><sup>江</sup> 神话 Windows  |
| 日<br>                                   | <ul> <li>(*)在北京市</li> <li>(*)在北京市</li> <li>(*)在北京市</li> <li>(*)保護</li> <li>(*)保護</li> <li>(*) (*) (*) (*) (*) (*) (*) (*) (*) (*)</li></ul> | 1944abs                                 | 电子/<br>长上校       | 1995年1月1日           |                 |                                                                                                    | 扁击上惊                                                                                                    | 在线色问题订                                   |             |                 | ·扬尔古<br>- 韩卒川"论留"宅                         | ndows<br><sup>2</sup> 2谢话 Windows |
| 口<br>長 保存文件                             | 加芬托約<br>(*)在就品问签订<br>:纳明开约室印章                                                                                                    | BRANNES                                 | 电子4              | 1993年2月1日日          |                 |                                                                                                    | <u>扁击</u> 上传                                                                                                    | 在现在问题订                                   |             |                 | 结构IT化器で                                    | ndows<br>以辦话 Windows              |
| न<br><del>म</del> ् सिरुद्रभ            | 曲子有45%<br>(*)在就品问签订<br>*/希明书加查印章                                                                                                    | BRATURE -                               | 电子               | 1948 (Mar 24        |                 |                                                                                                    | <b>扁击上传</b>                                                                                                    | 在我会问签订                                   |             |                 | 1977년<br>4631/16 문 1                       | ndows<br>以辦選 Windows              |
| गु<br>सिन् सिन्द्रम्                    | 曲子有456<br>(*)任384问签37<br>(*)任384问签37                                                                                                    | BRANK-                                  | 电子               |                     |                 |                                                                                                    | <b>扁击土榜</b>                                                                                                    | 在我会问题订                                   |             |                 | 4437日 ************************************ | ndows<br>以辦選 Windows              |
| ॻ<br>##                                 | 曲子有45%<br>(*)任我品问题订<br>纳明开始室印章                                                                                                    | Electric-+                              | 电子               |                     |                 |                                                                                                    | <b>点于打195</b>                                                                                                    | 在线角间签订                                   |             |                 | 1000년 444<br>(新名)[16] 영<br>(               | ndows<br>以辦话 Windows              |
| ा<br># किरुइम                           | 曲子有些的<br>(*)在现在问题                                                                                                    | Bitestric-+                             | 电子4              |                     | 0               |                                                                                                    | 点:51 行时 1635<br>/ 麻曲上传                                                                                                    | 在线角间签订                                   |             |                 | 1000日 + + + + + + + + + + + + + + + + + +  | ndows<br>以游话 Windows              |
| U<br># Q62#                             | 007月158<br>(*)任務合同語(3<br>(*)任務合同語(3<br>(*)任務合同語(3<br>(*)任務合同語(3<br>(*)<br>(*)任務合同語(3<br>(*)<br>(*)任務合同語(3<br>(*)<br>(*)<br>(*)任務合同語(3<br>(*)<br>(*)<br>(*)任務合同語(3<br>(*)<br>(*)<br>(*)<br>(*)<br>(*)<br>(*)<br>(*)<br>(*)<br>(*)<br>(*)                                                                                                    | 1504604634                              | 4.74             |                     | +8846           | 85%8, 12%                                                                                                    |                                                                                                    | 在我就问到放了                                  |             |                 | <u>4679日</u><br>46年初日16日間で                 | ndows<br><sup>以</sup> 辦话 Windows  |
| U<br><del>IC</del> QAYXA                | 加芬杜泰<br>(*)在就名同签订<br>(#4)并加查印度                                                                                                    | 1514624623                              | 电子4              |                     | +8.00           | o.s.yoʻrusilda<br>Fedrati<br>Fedrati                                                                                                    | <b>化作用化合作用</b><br>成作用化合作用<br>位作用化合作用<br>位作用化合定法                                                                                                    | <del>сияснораст</del><br>оп-борая.       |             |                 | <u>46791日</u><br>金花型1160 田 宅               | ndows<br><sup>以</sup> 游话 Windows  |
| 1<br>46 QQ2(4                           | <u>加子有余</u> 度<br>(*)在就名问题(J)<br>(外码并加盘(J)型                                                                                                    | 1994/scale-#                            | 电子4              |                     | + 0,00          | о жекто общать общать и пользования и пользования и пользования и пользования и пользования и пользования и пол<br>Партия и пользования и пользования и пользования и пользования и пользования и пользования и пользования и польз                                                                                                    | 人は子子をない<br>原始上代<br>のかまた。キッチング<br>のかまた。キッチング                                                                                                    | άзξ649353<br>97°-4-444                   |             |                 | 1007년<br>4631년0 영 <i>년</i>                 | ndows<br><sup>汉</sup> 谢讯 Windows  |
| ।<br>- स्र <u>विक्रे २</u> म            | <b>加子作6時</b><br>(*)在就会问题(J)<br>·消除将并加加的中                                                                                                    | 89924                                   | 电子4              |                     | + R.PC          | SLART TARA                                                                                                    | ALTER LEG                                                                                                    | 在35649935J<br>2016年19月                   |             |                 | 2007년<br>4631년0 영 년                        | ndows<br><sup>汉</sup> 谢诺 Windows. |
| ग्र<br>. <del>15</del> सिंह देखे        | <u>助子作らめ</u><br>(*)在述的第三丁<br>(例例开始盒印象                                                                                                    | 89904                                   | 电子4<br>社僚        |                     | + s; rr         | 8.5.96 <sup>-1</sup> 2.758 #6<br>70.9787                                                                                                    | <b>манны</b><br><b>марте</b><br>(1994)<br>(1994) | 在铁鱼间签订                                   |             |                 | <u>(1997年</u><br>(新初川:6 田 紀                | ndows<br><sup>以</sup> 辦话 Windows. |
| र्ग<br>- <del>ह</del> े (सिंह देने      | <b>加子作6時</b><br>(*)在就品问题(J)<br>(#明)开始面印章                                                                                                    | 5300-1                                  | 电子4<br>社僚        |                     | <b>4</b><br>中間代 | 8.5.76 <sup>7</sup> 0.7589.6<br>75.767                                                                                                    | 利益子科を201<br>原始上任<br>の市場用点合「用紙」<br>2011年日にお                                                                                                    | 在鉄品同誌丁                                   |             |                 | <u>(1997年</u><br>(新初川:6 田 宅                | ndows<br><sup>以</sup> 辦话 Windows. |
| 订<br>(紀今文件                              | ● 研究総合<br>(*)合成部合<br>送近<br>(*)合成部合<br>(*)合成<br>(*)合成<br>(*)合成<br>(*)合成<br>(*)合成<br>(*)合成<br>(*)合成<br>(*)合成<br>(*)合成<br>(*)合成<br>(*)合成<br>(*)合成<br>(*)合成<br>(*)合成<br>(*)<br>(*)<br>(*)合成<br>(*)<br>(*)<br>(*)<br>(*)<br>(*)<br>(*)<br>(*)<br>(*)<br>(*)<br>(*)                                                                                                    | 8330-1                                  | 电子4<br>社僚        |                     | <b>4</b> 取付4    | sarater<br>tant                                                                                                    | <b>加生土体</b><br>原始上体                                                                                                    | 在我会问题订<br>20~4-4-8月                      |             |                 | 2001年<br>46初日:0回 10                        | ndows<br><sup>以</sup> 辦话 Windows. |

3. 如果上传的合同附件格式是 word,可以支持在线编辑, 点击"保存文件"可保存编辑的内容,若文件信息核对无误, 点击"清稿并加盖印章"按钮,进行签章并提交,合同流转至 中标单位进行签章。

| 在线合网络订                                                                                         |   |
|------------------------------------------------------------------------------------------------|---|
| 选择电子科主接 经存文件 纳纳开始通知策                                                                           |   |
|                                                                                                | ^ |
| 开始 插入 页面布局 引用 审阅 视图 章节 开发工具                                                                    |   |
| □ × 前町 □<br>和林 (正文) · 五号 · A* A ② 愛・ 日: 日: 日: 日: 日: 五、 4 4 · 5 · 5 · 5 · 5 · 5 · 5 · 5 · 5 · 5 |   |
|                                                                                                |   |
| 在线合同签订 word<br>可以支持在线编辑                                                                        |   |
|                                                                                                |   |

4. 如果上传的是合同附件格式是 pdf,则不支持在线编辑, 点击"清稿并加盖印章"按钮,进行签章并提交,合同流转至 中标单位进行签章。

(二)中标单位端

前置条件:预算单位发起合同签订并提交

操作步骤:中标单位在"采购业务一在线合同签订"菜单, 进行在线合同签章并提交。

1. 点击待审核后的操作按钮;

|   | <b>江西省公共资源交易平台</b> 电子交易系统供应商 💦 💥 🖓                                         |       |                  |               |                  |             |           |                               |             |           |       |  |  |  |
|---|----------------------------------------------------------------------------|-------|------------------|---------------|------------------|-------------|-----------|-------------------------------|-------------|-----------|-------|--|--|--|
|   | 💬 🏟 🖀 🗐 2022                                                               | ∓12月2 | 3日 10时37分33秒     | 当前登录: SM2新;   | 点测试38            |             |           |                               | 服务质量监督      | 热线:400998 | 30000 |  |  |  |
|   | 协议、批量类业务                                                                   | 5     |                  |               |                  |             |           | <ul> <li>● 所有 ○ 编辑</li> </ul> | 中 ○ 待审核 ○ i | 申核通过 ○ 审核 | 不通过   |  |  |  |
|   | <ul> <li>协议、抗重失业务</li> <li>采购业务</li> <li>诺商(派列二次股价</li> </ul>              |       |                  |               | 招标名称             | R:          |           |                               | Q 搜索 🗸      |           |       |  |  |  |
| - | 磋商/谈判二次报价                                                                  | ^     | 平衡适用之物           | 101-10-0      | 101-4740         | 37.85.65.65 | dui=000   |                               | 市校口期        |           | 10.00 |  |  |  |
| L | <ul> <li>         在线音问显り     </li> <li>         查看和打印中标通知书     </li> </ul> | 380   | · 米姆吸目者称<br>测试使用 | ajai20220720  | aiai20220720招标测试 | 同法          | 测试企业5     | 1                             | 2022-11-21  | 法审核       |       |  |  |  |
|   | 🗎 电子合同管理                                                                   | 500   | 2364641          | 国泰测试旧统计功能5.2  | 国泰测试旧统计功能5.2     | 140145      | Marin and |                               | LULL II LI  | 10 11 12  |       |  |  |  |
|   | 中标情况查看                                                                     |       |                  | 7【磋商代理】编号1    | 7【磋商代理】          | 测试企业34      | 11        | 2                             | 2022-11-16  | 审核通过      | Q     |  |  |  |
|   | 评标结果列表                                                                     |       |                  | 国泰测试JH统计功能5.2 | 国泰测试JH统计功能5.2    |             |           |                               |             |           |       |  |  |  |
|   | <ul> <li>目行米购友票上传</li> <li>委托采购发票上传</li> </ul>                             | ~     |                  | 7【询价代理】编号1    | 7【询价代理】          | 测试企业34      | JH第一      | 50                            | 2022-11-16  | 审核通过      | Q     |  |  |  |
| < | >                                                                          |       |                  |               |                  |             |           |                               |             |           |       |  |  |  |

2. 点击"附件信息"下的电子件列表的附件;插入 ca 锁, 打开附件进行在线签章,完成后点击"同意"即可完成合同签 订。

| 直看在线台同签订 |                     |              |         |         |           |        |      |         |        |    |  |  |  |
|----------|---------------------|--------------|---------|---------|-----------|--------|------|---------|--------|----|--|--|--|
| 同意       | 不同意                 |              |         |         |           |        |      |         |        | E  |  |  |  |
| 02       | 采购条目明细              |              |         |         |           |        |      |         |        | —  |  |  |  |
| 序        | 采入家目编号              | 采购条目名称       | 采购方式    | 预算年度    | 预算类型      | 产地类型   | 采购机构 | 预算金额(元) | 中标单位名称 | 数量 |  |  |  |
| 1        | 赣购2022F000002380    | 测试使用         | 询价      | 2022    | 新增预算      | 国内     | 自行采购 | 1       | 测试企业5  | 1  |  |  |  |
| <        | <                   |              |         |         |           |        |      |         |        |    |  |  |  |
| 10       |                     |              |         |         |           |        |      |         |        |    |  |  |  |
| 03       | 附件信息                |              |         |         |           |        |      |         |        | —  |  |  |  |
|          |                     |              |         |         |           |        |      |         |        |    |  |  |  |
| (*){     | E线合同签订              | 交通非自动评审业务取消投 | 标报名功能改为 | 下载标书即报名 | 客.pdf [ 石 | E线合同签订 |      |         |        |    |  |  |  |
| 请使       | L<br>用IE自带下载器下载,切勿便 | 用迅雷等第三方下载器!  |         |         |           |        |      |         |        |    |  |  |  |
| 04       | 处理历史                |              |         |         |           |        |      |         |        | —  |  |  |  |

在线合同签订信息完成后将会推送至江西省公共资源交易 网、江西省政府采购网,在"交易信息—政府采购——合同公 示"栏目公示。

|           |                       |                   |        | TECO              |                     |      |      |                |
|-----------|-----------------------|-------------------|--------|-------------------|---------------------|------|------|----------------|
| -         | and the second second | Martin Law Martin |        |                   | J. A                |      |      | and the second |
| 首页        | 新闻动态                  | 交易信息              | 政策法规   | 主体信用              | 金融服务                | 交易数据 | 服务指南 | 互动交流           |
| 网站首页 > 交易 | 8信息>政府采购> <b>合同</b> : | 公示                |        |                   |                     |      |      |                |
|           |                       | [竞谈在              | 线合同签订音 | 『门qm]竞谈           | 生线合同签订 <sup>4</sup> | 部门qm |      |                |
| 彩水线会同常    | 订部门om在线合同等。           | 1 洋口附件            | I      | 【信息时间: 2022-11-23 | 2]                  |      |      |                |
| 竞谈在线合同签   | 订部门qm在线合同签订           | J,详见附件            |        |                   |                     |      |      |                |

(三)监管端

1. 监管端进入"备案——查看在线合同"菜单,可查看所有的在线签订合同信息,如下图所示:

| 江西省公共资源                                                                                                    | 平台 监督管理                  | <b>口</b><br>在线审批               | []<br>在线监督                   | []<br>协同监管                                      | []<br>信用监管                                               | []<br>智慧监管                                | []<br>交易中心  | <b>日日</b><br>综合管理 | ₩<br>主体管理                | □□<br>专家管理       | <b>亡</b> 只<br>预誉监控 | ■<br>助同办公 |          | 8026. i                | 回省采购办<br>なり     |            |        |
|----------------------------------------------------------------------------------------------------|--------------------------|--------------------------------|------------------------------|-------------------------------------------------|----------------------------------------------------------|-------------------------------------------|-------------|-------------------|--------------------------|------------------|--------------------|-----------|----------|------------------------|-----------------|------------|--------|
| 公告及文件查看 >                                                                                                    | ∕ 个人首页◎ 查看在 <sup>8</sup> |                                |                              |                                                 |                                                          |                                           |             |                   |                          |                  |                    |           |          |                        |                 |            |        |
| 场地审核 >                                                                                                    |                          |                                |                              |                                                 |                                                          |                                           |             |                   |                          |                  |                    |           |          | <ol> <li>所有</li> </ol> | ○ 編編中 ○ 待审核     | ○ 审核通过 ○   | 审核不通过  |
| 异常处理 🗸                                                                                                    |                          |                                | *Reference                   |                                                 |                                                          |                                           |             |                   |                          | 探标名称             |                    |           |          |                        |                 | 0 #87      |        |
| 直泊 ~                                                                                                    | 100                      |                                |                              |                                                 |                                                          |                                           | 474-2010    |                   |                          |                  | 77797244 64        |           |          | A171087/-              |                 |            | 477.00 |
| 音楽へ                                                                                                    | H.                       |                                |                              | 米利利日期時日                                         | 20224-3394                                               | 10:076                                    | 11545788    |                   | 476778CI                 |                  | 米利甲位               |           | HEADIN   | 日何正認して                 | 単极日期            | #18870Ch 0 | 19271- |
| <ul> <li>         查看在线签订合同         <ul> <li>             查看乐购合同餐業             ·             查看协议采购合同餐業             ·             查看协议采购合同餐             ·             查看批量采购合同餐業         </li> </ul> </li> </ul> |                          | 1 東朝92022F000002               | 199992<br>689 19992<br>99992 | 022F000002691<br>022F000002690<br>022F000002689 | 2022年現代<br>量提升计划<br>2022年現代<br>量提升计划<br>2022年現代<br>量提升计划 | 選业教育质<br>資金<br>選业教育质<br>資金<br>選业教育质<br>資金 | cgcs1116    | c                 | gcs1116                  | 省本3              | 级预算单位1             | SM2新点     | 测试10     | 1200                   |                 | 编辑中        |        |
| <ul> <li>查看定点采购合同衡</li> <li>查看验收单备案</li> </ul>                                                                                                    | *<br>-                   | 2 韓期均2022,1000002              | 579<br>19892                 | 022J000002580                                   | xx测试<br>xx测试                                             |                                           | 09151710    | 0                 | 915集中公开招待                | ī; 前本:           | 股预算单位1             | SM2新点     | 測试19     | 39                     | 2022-12-14      | 审核通过       | Q      |
| <ul> <li>22年之前预算采购合</li> <li>22年之前预算协议美</li> <li>新·手动推送合同备需</li> </ul>                                                                                                    | 6<br>12                  | 3 <b>\$\$\$</b> \$\$2022800000 | 727<br>199992                | 0228000002727<br>0228000002735                  | 【国泰测试<br>同签订(询代<br>【国泰测试<br>同签订(询代                       | ] Icm在线合<br>i)-公开<br>] Icm在线合<br>i)-分散    | 56219665    | व                 | 【国察測試】 lcm<br>司签订(询价)-自行 | 在线合<br>省本3<br>沼际 | 限预算单位2             | SM2新点     | EMBact10 | 30                     | 2022-12-14      | 审核通过       | ٩      |
| 支付审核 > 数据统计 ><br>服眠评价评分点设置 >                                                                                                    |                          | 4 戦勝国2022J000002               | \$8852<br>724<br>\$8852      | 022J000002725<br>022J000002724                  | 【国奉務試<br>同签订(寬<br>【国奉務試<br>同签订(寬                         | 】 Icm在线合<br>磋) -1<br>】 Icm在线合<br>磋) -2    | 12345434362 | ą                 | 【国泰測紙】 lcm<br>同签3丁(寬磋) 創 | 在线合              | 限预算单位1             | SM2新点     | 谢武10     | 15                     | 2022-12-14      | 寧核通过       | Q      |
| <b>雇</b> 职评价情况 >                                                                                                    |                          |                                |                              |                                                 | 1122在线台                                                  | 间签订条目1                                    |             |                   |                          |                  |                    |           |          | 激泪                     | <u>5 Windov</u> | /S         | Ň      |

 1.在"审核通过"状态的可进行"回第一步"即回退到预 算单位让其重新提交在线签订合同信息(注:已做验收单备案 的不可退回,需先删除验收单再进行退回)。

二、合同备案操作

选择委托采购合同备案,点击新增合同备案

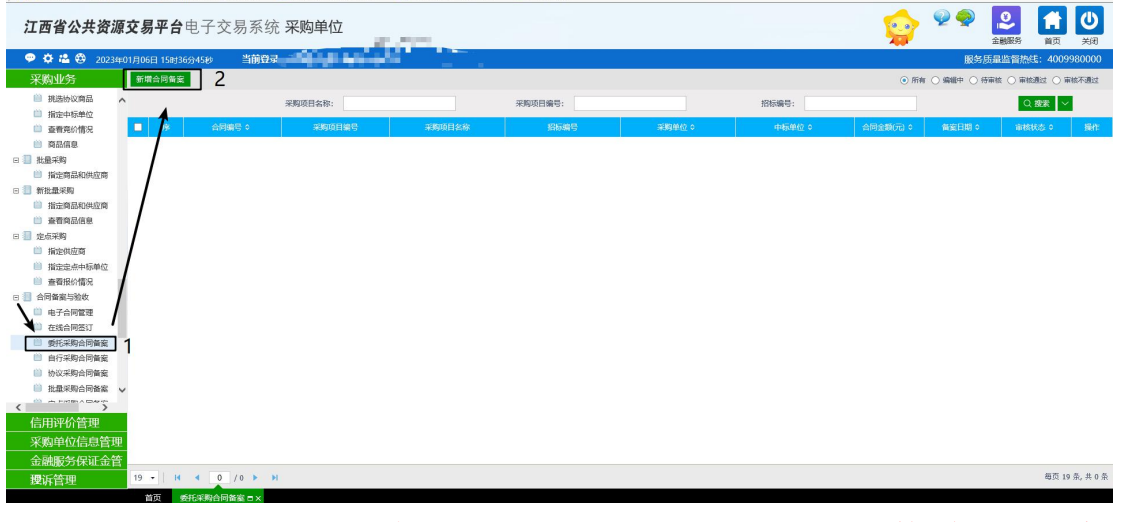

注: 1. 所有委托采购项目的合同统一由下级预算单位新增 提交后,由主管预算单位审核备案即可;

信息公开选项: 主动公开

抄送:县(市、区)财政局

赣州市财政局办公室

2023年1月14日印发

— 8 —